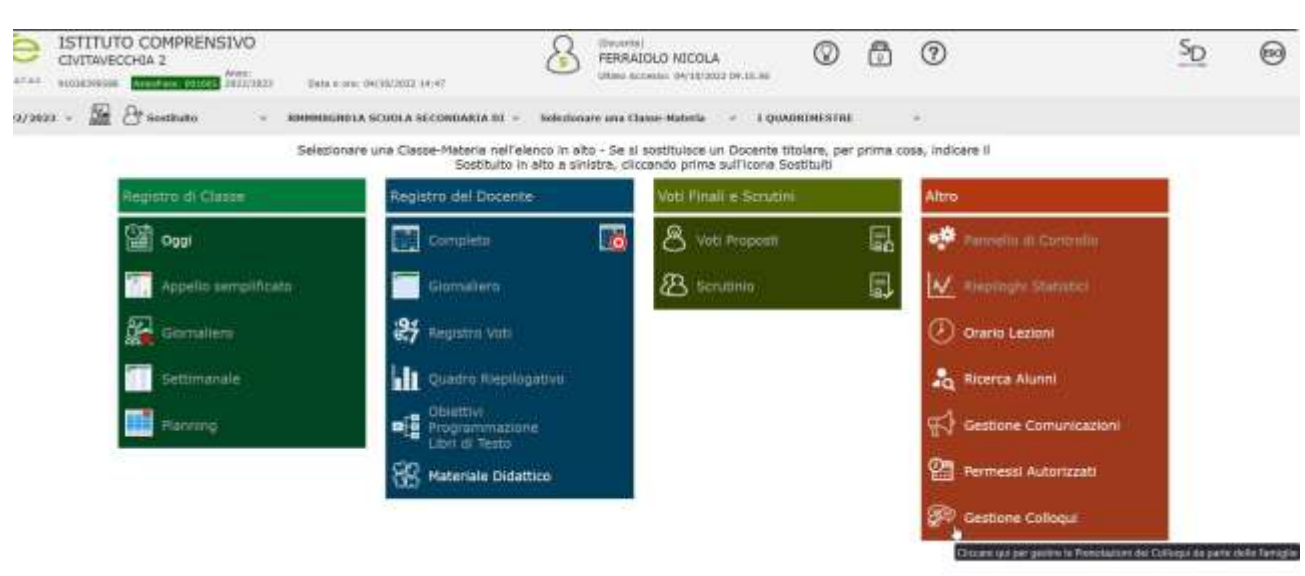

1) Accedere al RE e cliccare su Gestione Colloqui

2) Cliccare su Periodi Ricevimento

|                  | UTO COMPRENSIVO       | -    |        | 8          | PERSAUCIO NECOLA<br>INVIA ROSSILLA INCOLOLO NELLA | Ø | Ô           | 0     | 1       |           | SD        | 0          |
|------------------|-----------------------|------|--------|------------|---------------------------------------------------|---|-------------|-------|---------|-----------|-----------|------------|
| Gestione Collins | mit                   |      |        |            |                                                   |   |             |       |         |           |           | <b>a</b> 4 |
| Docente fum      | ando Nicola —         |      |        |            |                                                   |   |             | Def   | 10/2022 | 1 +tierer | Colores - | Elmar      |
| de Coloqui Princ | tal @Penadi Haremanto |      |        |            |                                                   |   |             |       |         |           |           |            |
| Sel.             | Data Colleguio        | P16. | Alunna | Genitore/1 | utore Classe                                      |   | Sade collor | quila | 10      | terito da | Com       | indi       |
|                  |                       |      |        | Rens       | ano present provotacion                           |   |             |       |         |           |           |            |

3) Cliccare su Nuovo Periodo per indicare il giorno e l'orario di ricevimento

| 100       |              | COMPR<br>HIA 2 | ENSIVO         | Data e ing: D | V1000003-34-40 | 8                    | (Tecorda)<br>PERRAJOLO NIC<br>Ultima Accounty 14/1 |              |   | 1     |       |             | SD     | 0       |
|-----------|--------------|----------------|----------------|---------------|----------------|----------------------|----------------------------------------------------|--------------|---|-------|-------|-------------|--------|---------|
| Gestium   | Cuttoqui     |                |                |               |                |                      |                                                    |              |   |       |       |             |        | ♣ إ     |
| Docente   | Pernaiurio N | icola 🗢        |                |               |                |                      |                                                    |              |   |       |       |             | + Name | Perioda |
| 44-Colleg | ul Prenotati | Period         | ti Ricevimento |               |                |                      |                                                    |              |   |       |       |             |        | 0       |
| Attiv     | o Dal        | Al             | Da ora         | Aora          | Giorno         | Ripetibilità         | Posti                                              | Sede colloqu | 6 | Modał | ità 🛛 | inserito da | Com    | andi    |
|           |              |                |                |               |                | Non sono presenti pe | riodi di ricevimento                               | Si           |   |       |       |             |        |         |

| Mai - 5 + In presenza Image: Secondaria di I*   Da data A data Giorno Ora inizio Ora   Image: Image: Imag                                                                                                    | a Fine   |
|----------------------------------------------------------------------------------------------------|----------|
| Da data A data   Image: Sede   RMMM8GN01A - SCUOLA SECONDARIA DI I* GRADO *     Non disponibile - Dal     Non disponibile - Dal     Image: Contraction of the second decision of the second decision of the                                                                                                    | a Fine   |
| Image: Sede   Sede   RMMM8GN01A - SCUOLA SECONDARIA DI I* GRADO *     Non disponibile - Dal   Non disponibile - Dal    Non disponibile - Dal                                                                                                    |          |
| Sede Non disponibile - Dal Non disponibile - Dal Mon disponition of the second area of the second area of th | D        |
| RMMM8GN01A - SCUOLA SECONDARIA DI I* GRADO *                                                                                                    | ile - Al |
| Note per le famiglie                                                                                                    |          |
| Elenco Classi: (Non selezionando nulla il ricevimento varrà per tutte le classa)                                                                                                    |          |
| Sel     Classe                                                                                                    |          |
| RMMM8GN01A - 1^ F SCUOLA MEDIA                                                                                                    |          |

4) In questa finestra indicare:

- Periodo ripetibilità = Mai
- Numero massimo (indica il numero massimo di colloqui che si vogliono effettuare in quella giornata) = di solito minimo 5
- Modalità = indicare se In presenza o se in Videochiamata
- **Tutt**i gli alunni = SI
- Attivo: <u>LASCIARE SELEZIONATO NO</u> e <u>ATTIVARE</u> questa funzione solo il giorno 30-10-2023 dalle ore 15.00 alle ore 16.00 (come da circolare specifica)
   <u>E' importante rispettare questo punto per evitare la prenotazione da parte dei genitori prima del 30-10-2023, data indicata sulla circolare specifica come inizio prenotazioni colloquio genitori
  </u>
- **Da data**: indicare la prima data del mese di novembre in cui si vuole effettuare il colloquio
- Giorno: viene selezionato automaticamente dal sistema rispetto alla data indicata
- Ora inizio, ora fine = indicare l'ora in cui si ha ricevimento genitori
- Sede = selezionare Scuola Secondaria Flavioni
- Note per la famiglie = inserire link di GMeet per la riunione online (se prevista)
- Elenco classi = selezionare tutte le classi per cui si ha ricevimento

Una volta finito cliccare su Salva

5) Apparirà questa schermata con il riepilogo dell'orario di ricevimento per quel giorno

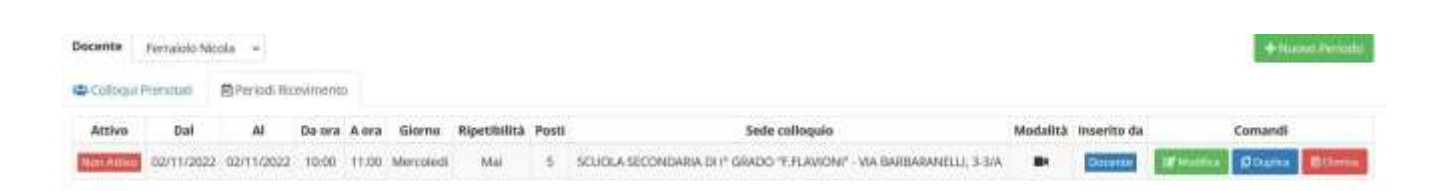

- Ora è possibile impostare le prossime date per il ricevimento in due modi:
- a) Si ripetono tutte le operazioni dalla numero 3 alla numero 5 e cambiare solo la data del giorno di ricevimento
- b) Cliccare su Duplica

| Mai          | . *                  |               |               |                | Modalità            |        | Tutti g | li alunni | Attiv |
|--------------|----------------------|---------------|---------------|----------------|---------------------|--------|---------|-----------|-------|
|              |                      | 17. C         | 5             | +              | Videochiamata       | 7      | 2       |           | 9     |
| Ja data      |                      | A data        |               |                | Giorno              | Ora in | izio    | Ora F     | ine   |
| ē            |                      | <b>İ</b>      |               |                | Lunedi +            | ٢      | 10:00   | O         | 11:00 |
| iede         |                      |               |               |                | Non disponibile - I | Dal    | Non di  | sponibile | - Al  |
| RMMMBGN      | 01A - SCUOLA SE      | CONDARIA      | I I' GRADO    | •              |                     |        |         |           |       |
| Clenco Class | A: Mon selectorismos | muta il roeve | iento varia p | er tulte ie ch | Classes             |        |         |           |       |
| _ 3ei        | SARABAD/TAUGA AA     |               | EDIA          |                | Classe              |        |         |           | D,    |
| -            | CHIMINIO SINO TAL. I | 1 3000011     | 10001         |                |                     |        |         |           |       |

Apparirà la schermata di impostazione di prima. Cambiare solo la data del prossimo ricevimento.

Si consiglia di impostare le date dei ricevimenti per i mesi di novembre, gennaio, febbraio, marzo (seconda e quarta settimana del mese)